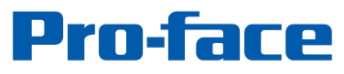

by Schneider Electric

## System Monitor アップデートガイド for PS5000

2017, November Schneider Electric Japan Holdings Ltd.

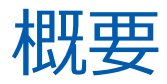

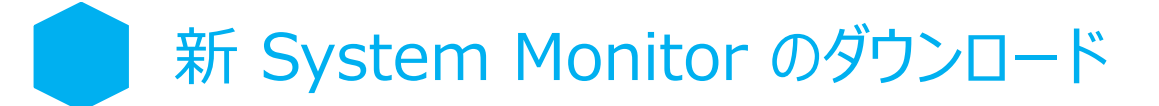

#### アップデートプログラムは以下のリンクからダウンロードできます。 <u>http://www.proface.co.jp/otasuke/download/ps/ps5000/system\_monitor.htm</u>

SystemMonitorAgentSetup\_Pro-face SystemMonitorDriver\_Pro-face

SystemMonitorServerSetup\_Pro-face

左記3ファイルをダウンロードできます。これらを PS5000 シリーズへコピーしてください。 使用方法は後述しているアップデート手順A~Cを参照ください。

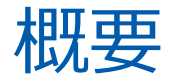

### 対象機種の確認方法

#### リビジョン番号で確認

#### BTOされたPS5000本体にリビジョン番号が記載されています。

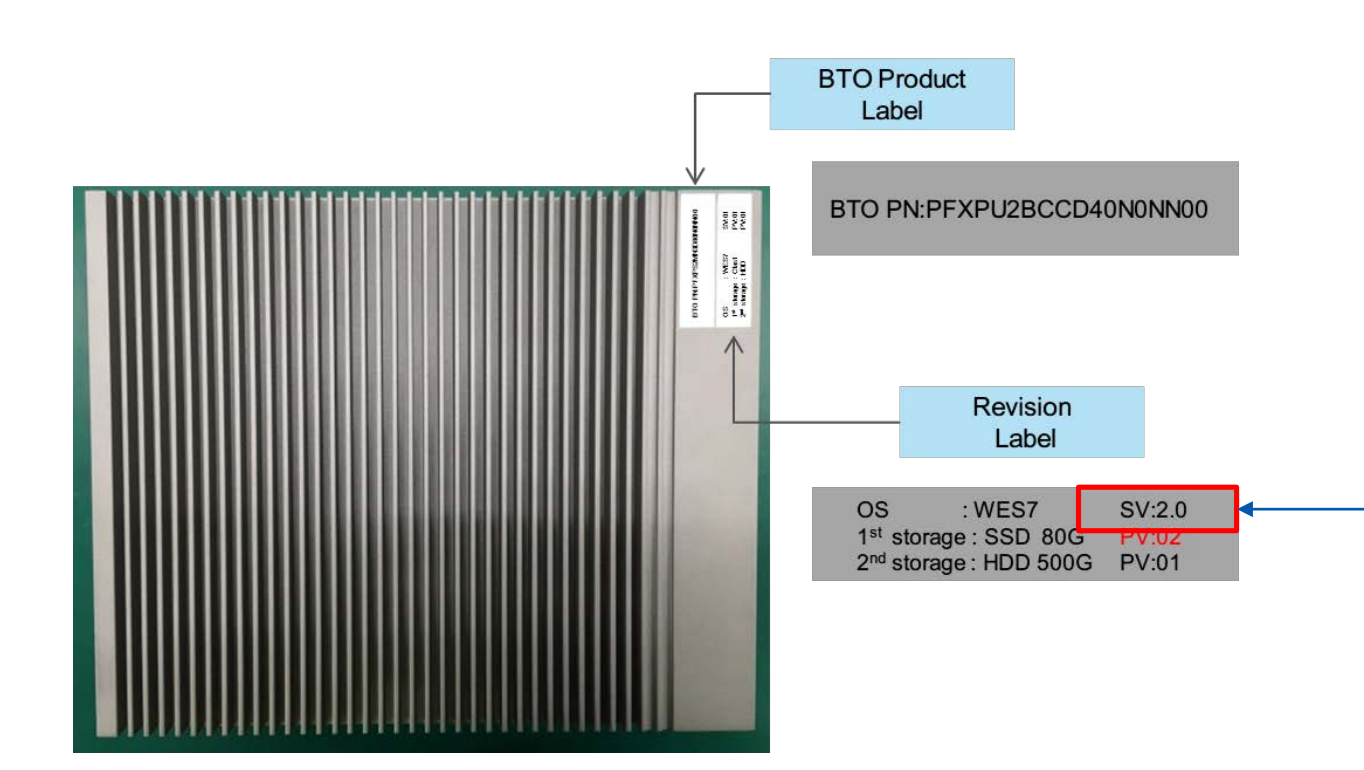

対象 OS SV Windows® Embedded Standard 7 (64ビット) 1.0 to 3.0 Windows® 7 Ultimate (64ビット) 1.0 to 3.0 Windows® Embedded 8.1 Industry (64ビット) 1.0 to 3.0

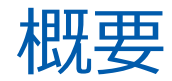

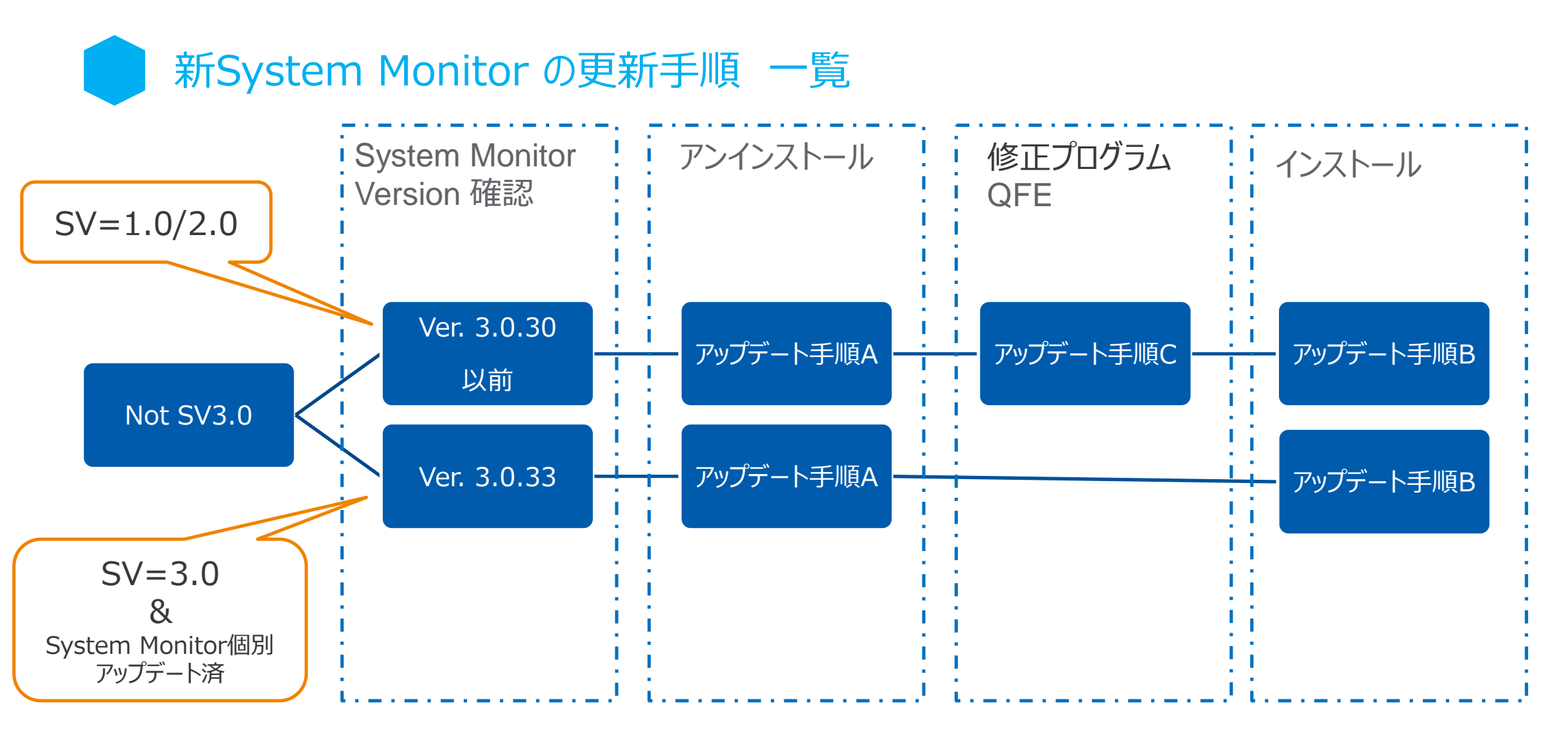

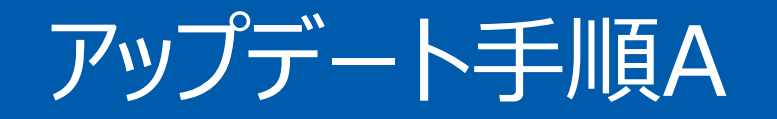

## 旧 System Monitor の アンインストール

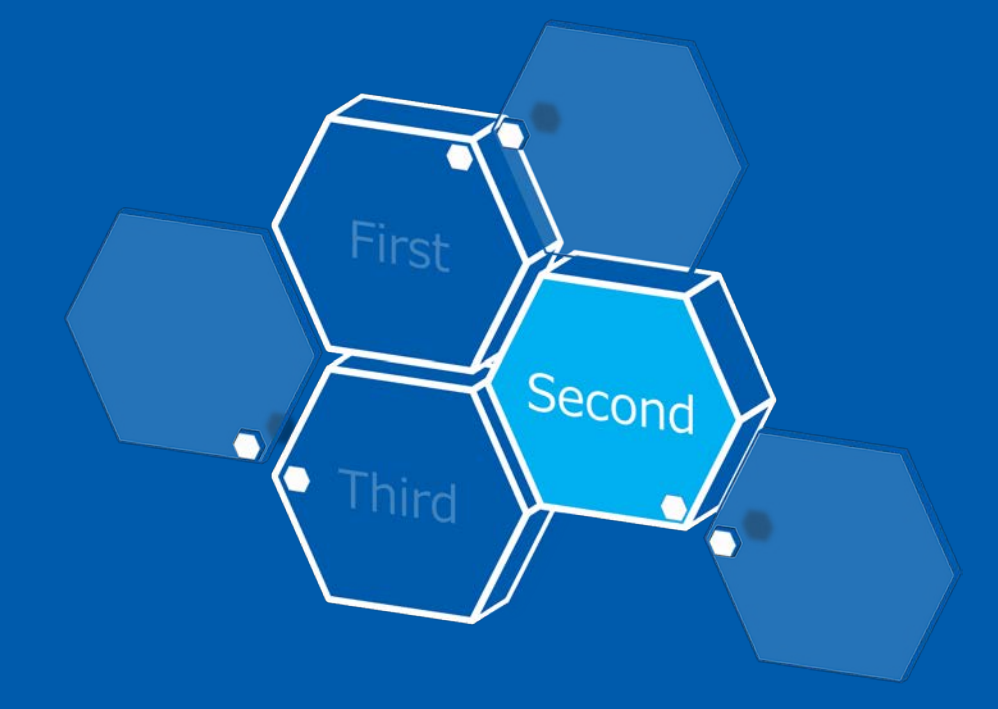

※ アンインストールは手順どおりに実施してください。 順番が異なる場合、正常に終了できない可能性があります。

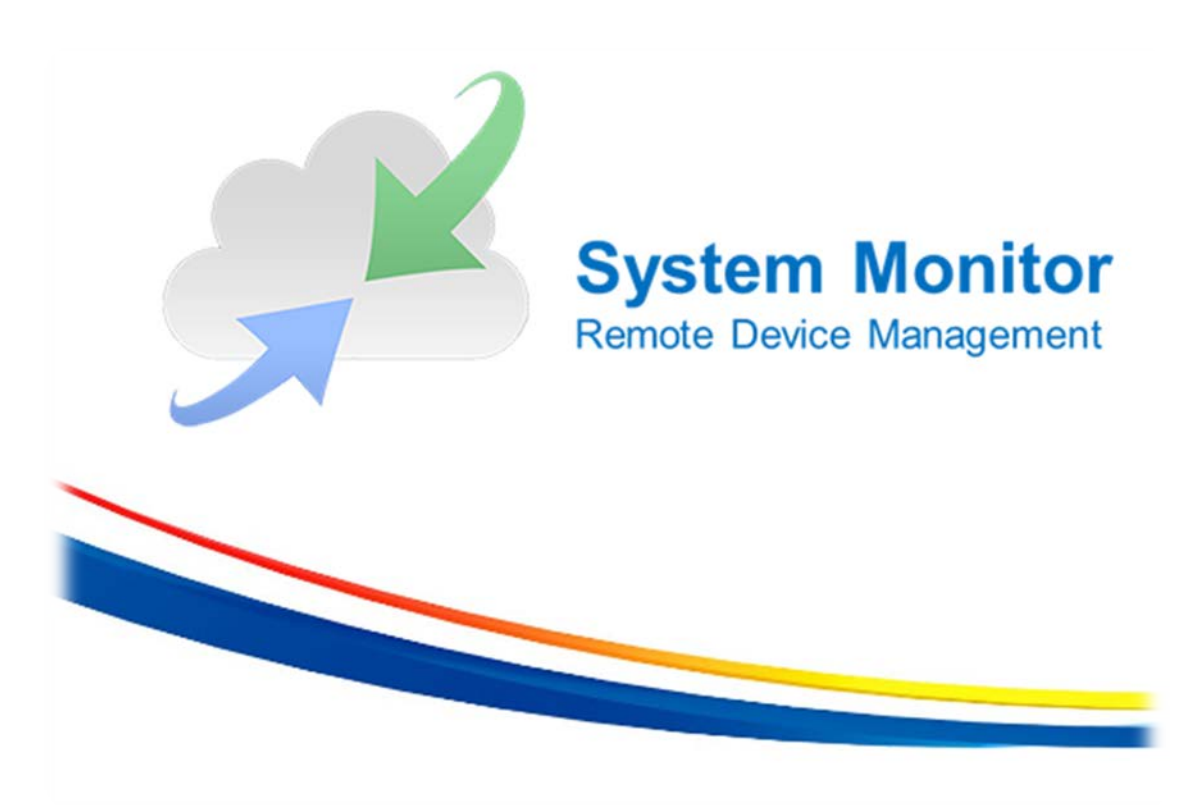

#### 1. Windows [スタート] - [コントロールパネル] - [プログラムのアンインストール] を選択します。

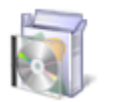

プログラム プログラムのアンインストール

#### 2. インストールされている System Monitor のバージョンが旧の場合は、3. へ進みます。 すでに新System Monitorのバージョンの場合は、本手順は必要ありません。[プログラムのアンインストール]を閉じて作業を終了してください。※1

| A Service A Service A Serv | ver v2.4.4.346 Kev.3 | Penmount                        | 201//0//26 |         |               |   |
|----------------------------------------------------------------------------------------------------|----------------------|---------------------------------|------------|---------|---------------|---|
| PostgreSQL 9.2 (x86)                                                                                                    |                      | PostgreSQL Global Development   | 2017/07/26 | 133 MB  | 9.2           |   |
| R Pro-face Remote HMI Server                                                                                                    |                      | Digital Electronics Corporation | 2015/04/26 | 12.2 MB | 1.10.000      |   |
| psqlODBC                                                                                                    |                      | PostgreSQL Global Development   | 2015/08/13 | 3.76 MB | 09.02.0100    |   |
| 🔀 Realtek High Definition Audio                                                                                                    | Driver               | Realtek Semiconductor Corp.     | 2017/07/26 |         | 6.0.1.7512    |   |
| SUSI                                                                                                    |                      | Pro-face                        | 2015/08/13 | 2.12 MB | 4.0.12861.0   |   |
| 🜌 System Monitor Server                                                                                                    |                      | Pro-face                        | 2015/10/20 | 73.4 MB | 3.0.30        |   |
| 🌌 System Monitoring Agent                                                                                                    |                      | Pro-face                        | 2015/10/20 | 14.4 MB | 3.0.30        |   |
| MAシテル(R)ガラフィッカフ・                                                                                                    | ドライバー                | Intel Cornoration               | 2017/07/26 | 74.2 MR | 10 18 14 4170 | 1 |

※1: 新 System Monitor のバージョンは3.0.34です。

#### 3. ダウンロードした新 System Monitorのファイル "SystemMonitorServerSetup\_Pro-face" を実行します。

| 整理 ▼ ライブラリに | 追加 ▼ 共有 ▼ 新しいフォルダー                 |      |  |  |
|-------------|------------------------------------|------|--|--|
| 숡 お気に入り     | □ 名前                               | 更新   |  |  |
| ] ダウンロード    | 🍕 SystemMonitorAgentSetup_Pro-face | 2017 |  |  |
| 📃 デスクトップ    | SystemMonitorDriver_Pro-face       |      |  |  |
| 🗓 最近表示した場所  | SystemMonitorServerSetup_Pro-face  | 2017 |  |  |

※ System Monitor Server は [プログラムのアンインストール] ではなくダウンロードしたファイルを 使用してアンインストールします。

4. 実行中に以下のウインドウが表示されます。[Uninstall]を選択します。

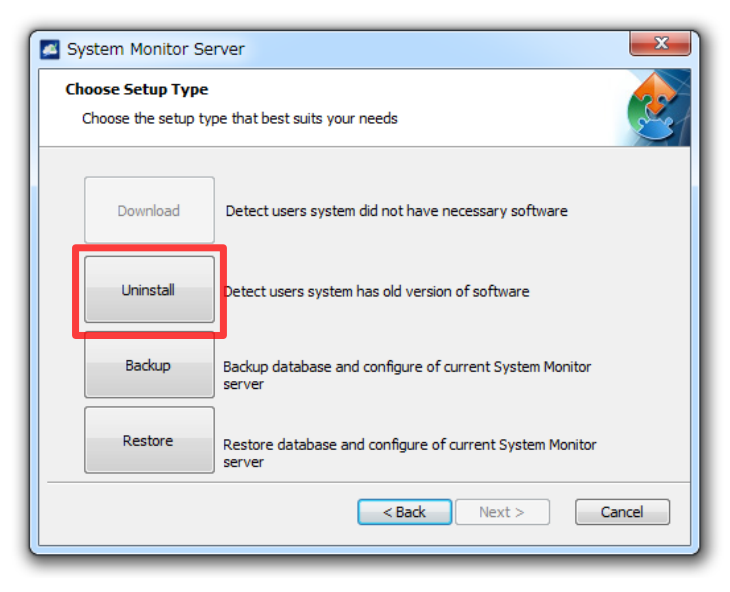

5. 実行中に "Apache Tomcat" のアンインストールウインドウが表示されます。 [Uninstall] を選択します。

| 🛃 Apache Tomcat                        | Uninstall                                           |                      |
|----------------------------------------|-----------------------------------------------------|----------------------|
| Uninstall Apache T<br>Remove Apache To | omcat<br>ncat from your computer.                   | Martin Contraction   |
| Apache Tomcat will<br>uninstallation.  | be uninstalled from the following folder. Click Uni | install to start the |
| Uninstalling from:                     | C:¥Program Files (x86)¥Apache Software Four         | ndation¥             |
| Nullsoft Install System                | v2.46                                               | ninstall Cancel      |

6. すべてのファイルを削除するか、選択肢が表示されますが [はい] を選択します。"Apache Tomcat" のアンインストールが完了します。

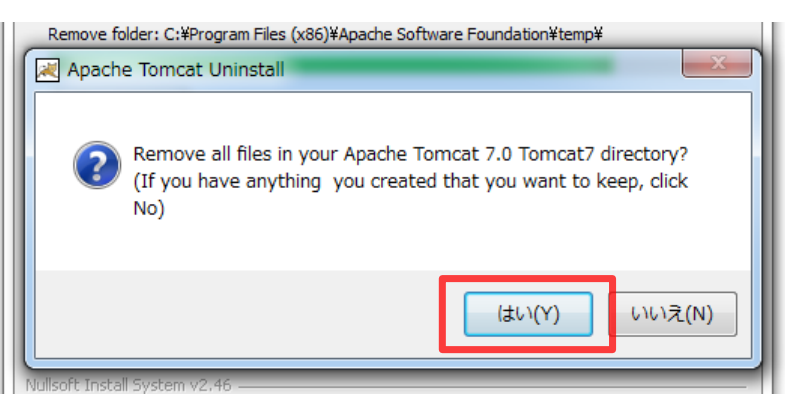

7. "Apache Tomcat" 削除中に以下のウインドウが表示されていますので、[Yes] を選択します。

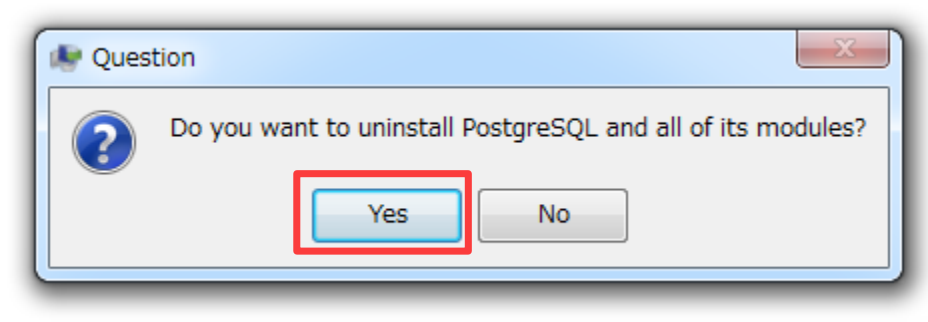

8. 実行中に以下のウインドウが表示されたら、[OK] を押します。

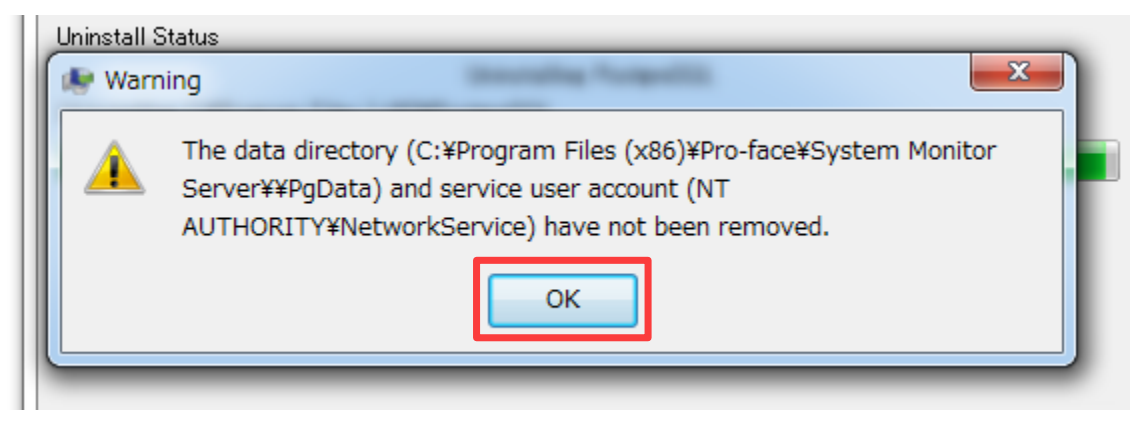

9. System Monitor Server のアンインストールが完了します。

10. [プログラムのアンインストール] で "System Monitoring Agent" を選択し、[アンインストール] を押します。 以下のウインドウが表示されますので、[はい] を選択します。アンインストール処理が完了します。

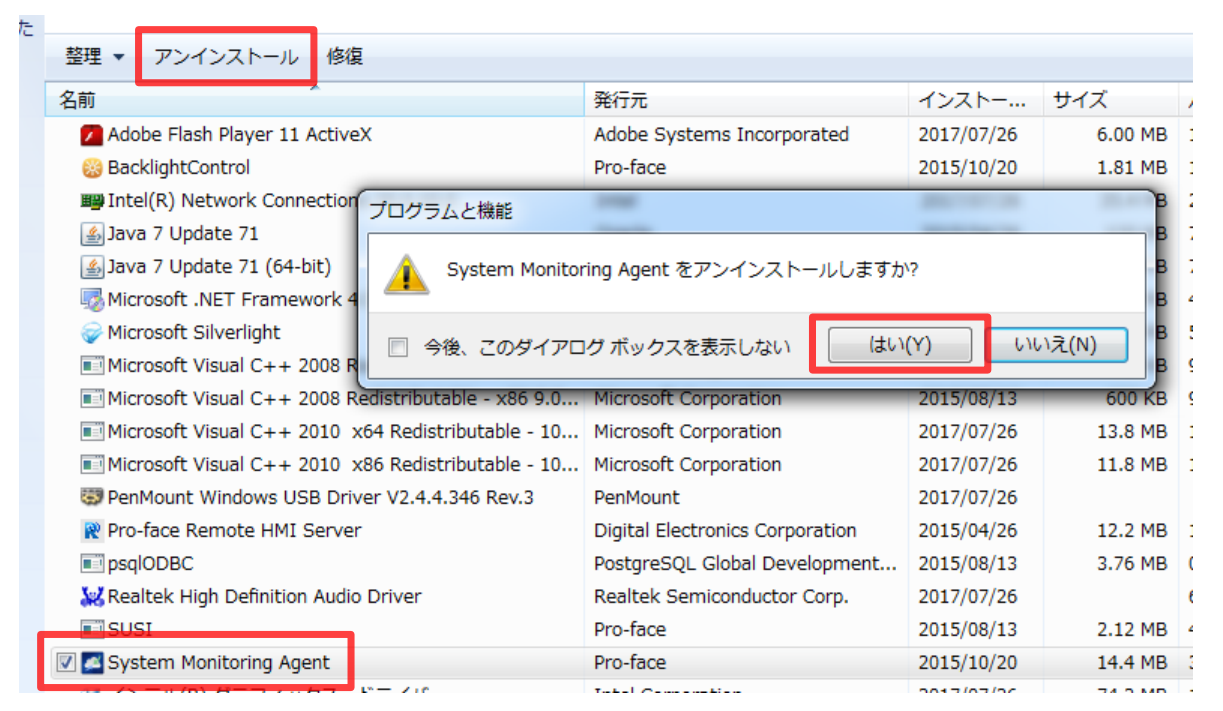

#### 11. "SUSI" についても、10. と同様の手順を行いアンインストール処理を完了します。

| In the second second s |                                     | Postgrebyc Global Development |  |
|----------------------------------------------------------------------------------------------------|-------------------------------------|-------------------------------|--|
| 🔣 Realtek                                                                                                    | High Definition Audio Driver        | Realtek Semiconductor Corp.   |  |
| 🔽 💷 SUSI                                                                                                    |                                     | Pro-face                      |  |
| 🔚 インテル                                                                                                    | (R) グラフィックス・ドライバー                   | Intel Corporation             |  |
| (i) ∠\.⇒.                                                                                                    | @ HEB 2.0 aVtancible #7.5 . ⊐N/5□_= | Intol Corporation             |  |

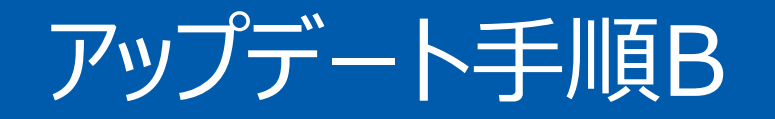

# 新 System Monitor の インストール

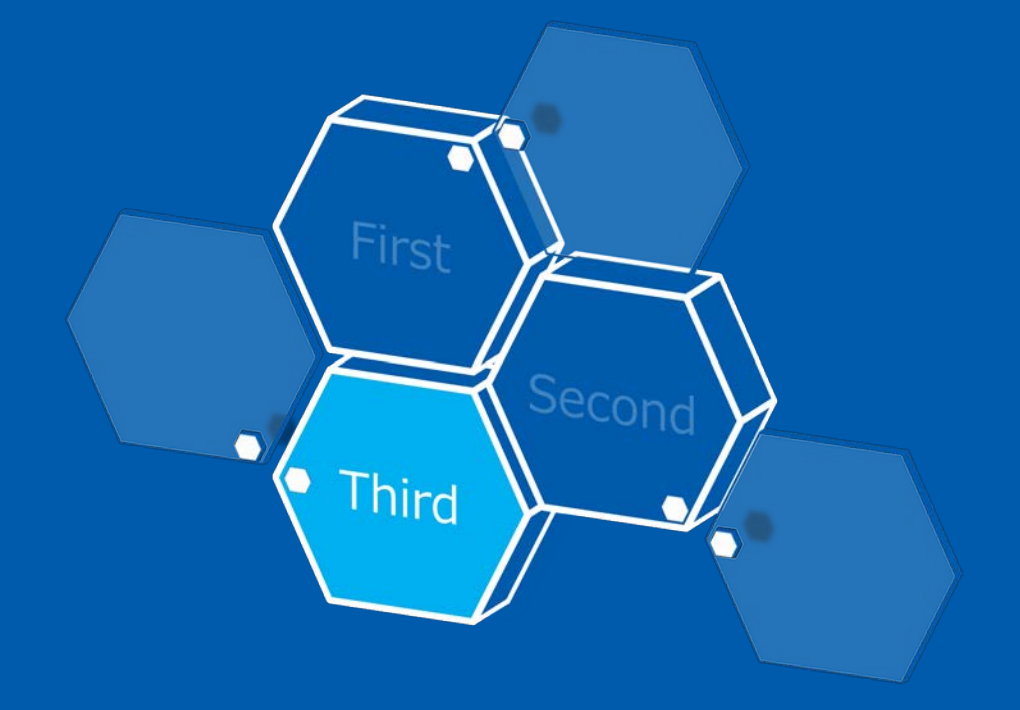

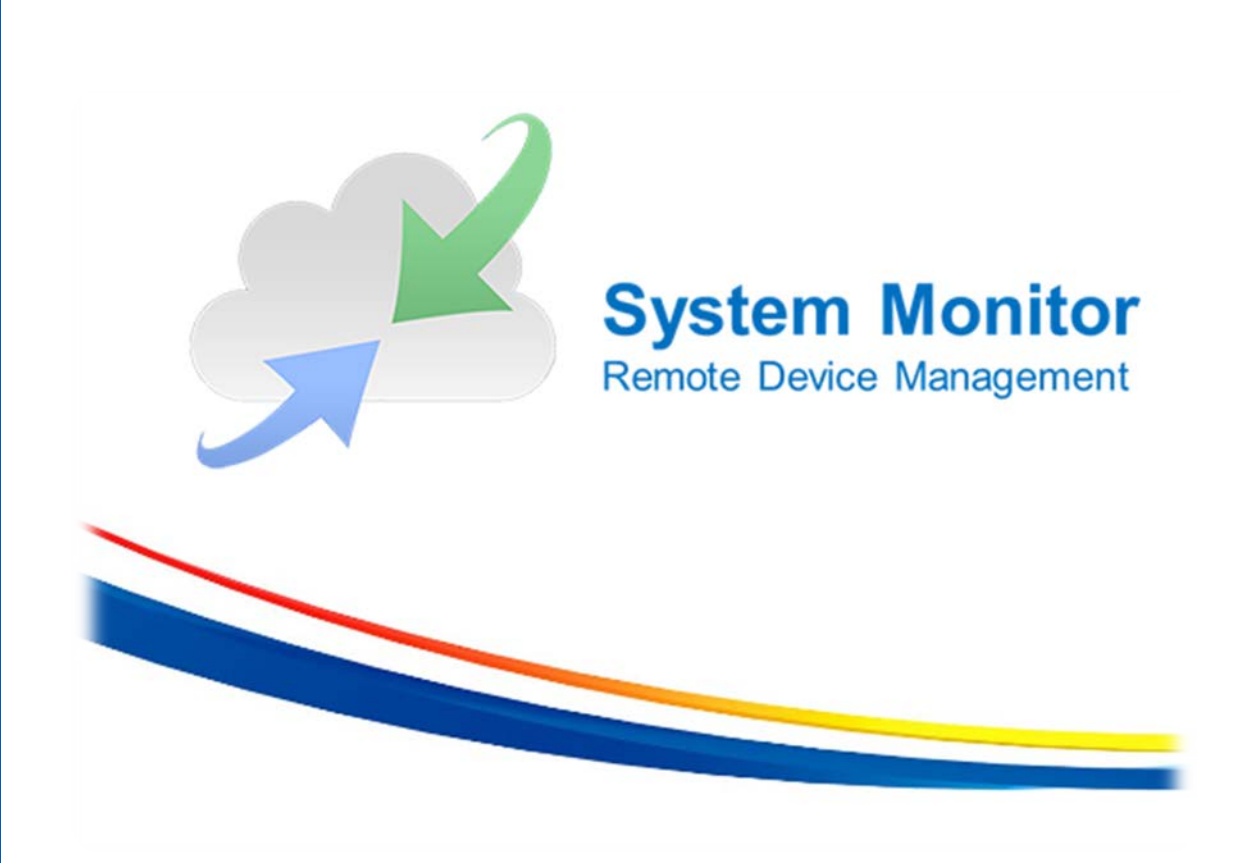

#### 1. ダウンロードした新しいファイル "SystemMonitorDriver\_Pro-face" を実行します。

| 😋 🔍 🗢 📜 « ローカル | ディスク (C:) 🕨 Download 🕨 System monito    | r    |
|----------------|-----------------------------------------|------|
| 整理 ▼ ライブラリに)   | 追加 ▼ 共有 ▼ 新しいフォルダー                      |      |
| 숡 お気に入り        | ■ 名前                                    | 更新   |
| ] ダウンロード       | SystemMonitorAgentSetup_Pro-face        | 2017 |
| 📃 デスクトップ       | line The System Monitor Driver_Pro-face | 2017 |
| 週 最近表示した場所     | SystemMonitorServerSetup_Pro-face       | 2017 |

2. 実行中にセットアップタイプのウインドウが表示されたら、[Typical]を選択して処理を進めます。

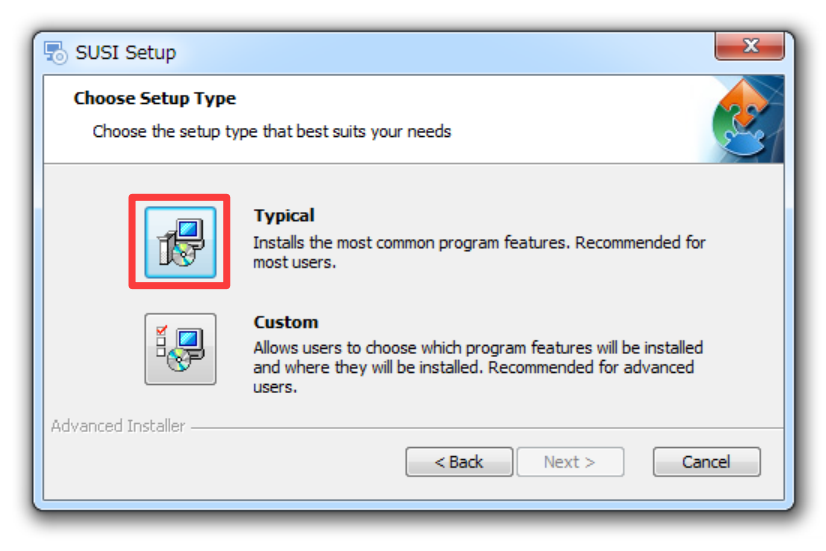

3. SUSI (System Monitor Driver) のインストール処理が完了します。

#### 4. ダウンロードした新しいファイル "SystemMonitorAgentSetup\_Pro-face" を実行します。

| 🚱 🔍 🗣 📗 « ローカル | √ディスク (C:) → Download → System monito | r    |
|----------------|---------------------------------------|------|
| 整理 ▼ ライブラリに    | 追加 ▼ 共有 ▼ 新しいフォルダー                    |      |
| ☆ お気に入り        | □ 名前                                  | 更新   |
| ] ダウンロード       | SystemMonitorAgentSetup_Pro-face      | 2017 |
| 📃 デスクトップ       | SystemMonitorDriver_Pro-face          | 2017 |
| 🗐 最近表示した場所     | 🏹 SystemMonitorServerSetup_Pro-face   | 2017 |

5. 実行中にサーバーセットアップのウインドウが表示されたら、以下のように設定します。

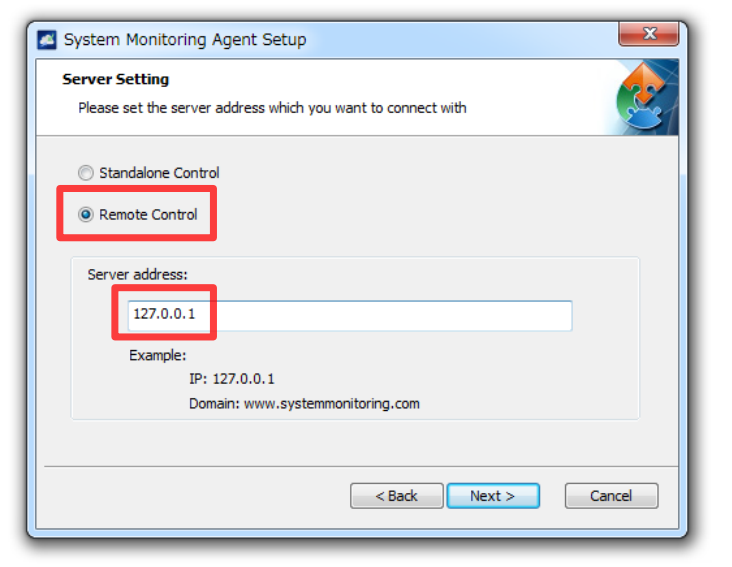

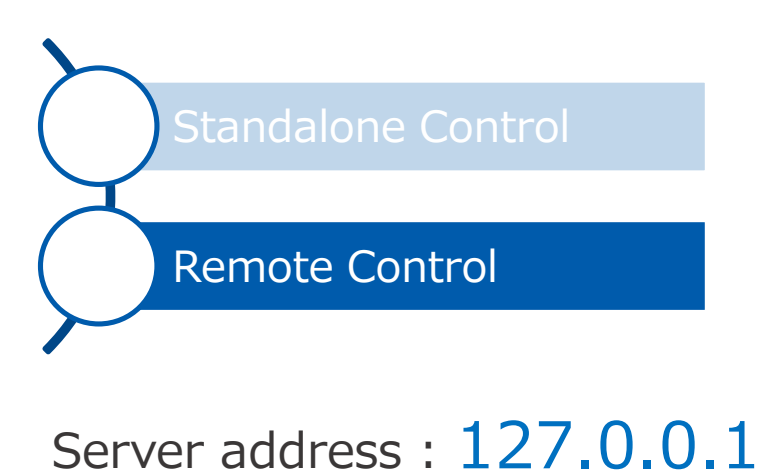

6. 実行中に VNC 設定のウインドウが表示されたら、"Default Setting"を選択して処理を進めます。

| System Monitoring Agent Setup                                                                                                    |                                    |
|----------------------------------------------------------------------------------------------------|------------------------------------|
| Choose VNC Setting Please choose the VNC setting when installing System Monitoring agent                                                                                                    | Default setting                    |
| Please select VNC setting you need: <ul> <li>Default setting</li> <li>VNC server (Ex: RealVNC, UltraVNC,)</li> <li>Third party KVM tool (Ex: TeamViewer,)</li> </ul> <ul> <li>Aback</li> <li>Next &gt;</li> <li>Cancel</li> </ul> | VNC server<br>Third party KVM tool |

- 7. The System Monitoring Agent のインストール処理が完了します。
- 8. ダウンロードした新しいファイル "SystemMonitorServerSetup\_Pro-face" を実行します。

| 🚱 🔍 🗣 🚺 א 🗆 – לאונ   | , ディスク (C:) ▶ Download ▶ System monito | r    |
|----------------------|----------------------------------------|------|
| 整理 ▼ ライブラリに          | 追加 ▼ 共有 ▼ 新しいフォルダー                     |      |
| 숡 お気に入り              | ■ 名前                                   | 更新   |
| ↓ ダウンロード<br>■ デスクトップ | SystemMonitorAgentSetup_Pro-face       | 2017 |
| ■ テスクトップ 3 最近表示した場所  | SystemMonitorServerSetup_Pro-face      | 2017 |

#### 9. 実行中に Tomcat Server 設定のウインドウが表示されたら、以下の設定で処理を進めます。

| System Monitor Server                                                                                        |
|----------------------------------------------------------------------------------------------------|
| Tomcat Server Attributes Please configure the Tomcat server attributes                                       |
| To install in this folder, click "Next". To install to a different folder, enter it below or click "Browse". |
| C:#Program Files (x86)#Apache Software Foundation# Browse                                                    |
| HTTP Port Number:<br>\$080                                                                                   |
| < Back Next > Cancel                                                                                         |

#### HTTP Port Number : 8080

10. PostageSQL Server のパスワード設定ウインドウが表示されたら、以下のようにパスワードを入力して処理を進めます。

| System Monitor Server                                                                                           |
|----------------------------------------------------------------------------------------------------|
| PostgreSQL Server Setting Please configure the PostgreSQL server attributes                                     |
| To install in this folder, click "Next". To install to a different folder, enter it below or click<br>"Browse". |
| C:\Program Files (x86)\PostgreSQL\ Browse Password:                                                             |
| Retype Password:                                                                                                |
| < Back Next > Cancel                                                                                            |

Password : admin \* Retype password : admin

※ 工場出荷時に System Monitor で設定されているパスワードです。管理上、別のパスワードがある場合は それを入力してください。

#### 11. データベース復旧に関するウインドウが表示されたら、以下を選択し処理を進めます。

| System Monitor Server                                                                                                    | ×             |
|----------------------------------------------------------------------------------------------------|---------------|
| Restore System Monitor Database<br>You can restore your System Monitor database at this step                              |               |
| Whitch option do you want? <ul> <li>I do not need to restore database</li> <li>Restore System Monitor database</li> </ul> |               |
| < Back                                                                                                    | Next > Cancel |

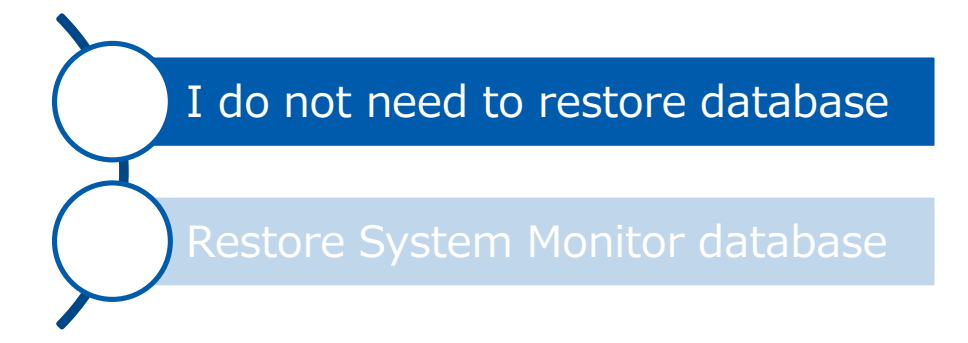

12. System Monitor Server のパスワード設定ウインドウが表示されたら、以下のようにパスワードを入力して処理を進めます。

| System Monitor Se<br>Login Information<br>Please set administra | rver |        |        |        |
|-----------------------------------------------------------------|------|--------|--------|--------|
| Login account:<br>admin                                         |      |        |        |        |
| Login password:                                                 |      |        |        |        |
| Retype password:                                                |      |        |        |        |
|                                                                 |      | < Back | Next > | Cancel |

Login Password : admin × Retype password : admin

※ 工場出荷時に System Monitor で設定されているパスワードです。管理上、別のパスワードがある場合は 16 それを入力してください。

13. System Monitor Server のインストール処理が完了します。

14. Windows [スタート] – [コントロールパネル] – [プログラムのアンインストール] を選択します。

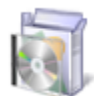

プログラム プログラムのアンインストール

#### 15. インストールされている System Monitor のバージョンが新しいものになっているか確認します。

| SPENMOUNT WINDOWS USB Driver V2.4.4.346 Rev.3 |       | PenMount                        | 201//0//26 |         |               |
|-----------------------------------------------|-------|---------------------------------|------------|---------|---------------|
| PostgreSQL 9.2 (x86)                          |       | PostgreSQL Global Development   | 2017/07/26 | 133 MB  | 9.2           |
| R Pro-face Remote HMI Server                  |       | Digital Electronics Corporation | 2015/04/26 | 12.2 MB | 1.10.000      |
| psqlODBC                                      |       | PostgreSQL Global Development   | 2015/08/13 | 3.76 MB | 09.02.0100    |
| 🔀 Realtek High Definition Audio Driver        |       | Realtek Semiconductor Corp.     | 2017/07/26 |         | 6.0.1.7512    |
| SUSI                                          |       | Pro-face                        | 2017/07/26 | 2.20 MB | 4.0.14441.0   |
| 🌌 System Monitor Server                       |       | Pro-face                        | 2017/07/26 | 74.1 MB | 3.0.34        |
| 🌌 System Monitoring Agent                     |       | Pro-face                        | 2017/07/26 | 14.4 MB | 3.0.34        |
| MA シテル(R) ガラフィックフィ                            | ドライバー | Intel Corporation               | 2017/07/26 | 74.2 MR | 10 18 14 4170 |

新 System Monitor のバージョンは3.0.34です。

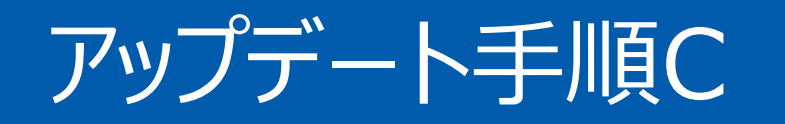

# ホットフィックス修正プログラム (QFE) のインストール

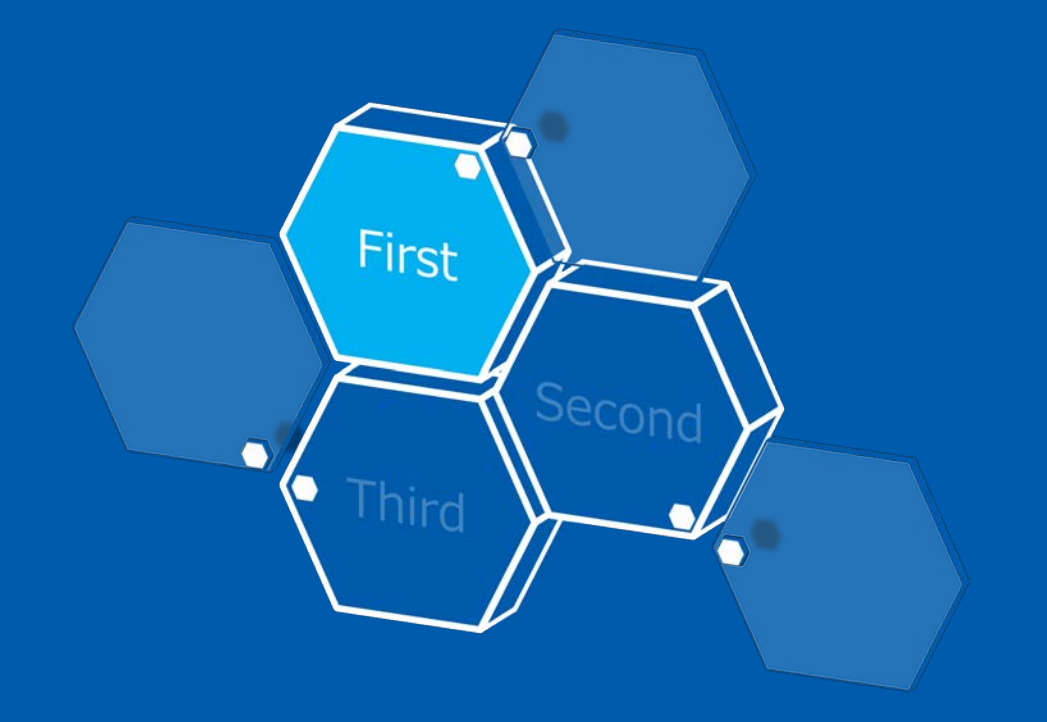

新 System Monitor を動作させるためには SHA-2 電子署名への対応が必要です。 Microsoft サイトへアクセスして、Windows へ修正プログラム を導入します。

※ Win8.1 の環境ではこの手順は不要です。 アップデート手順Bへお進みください。

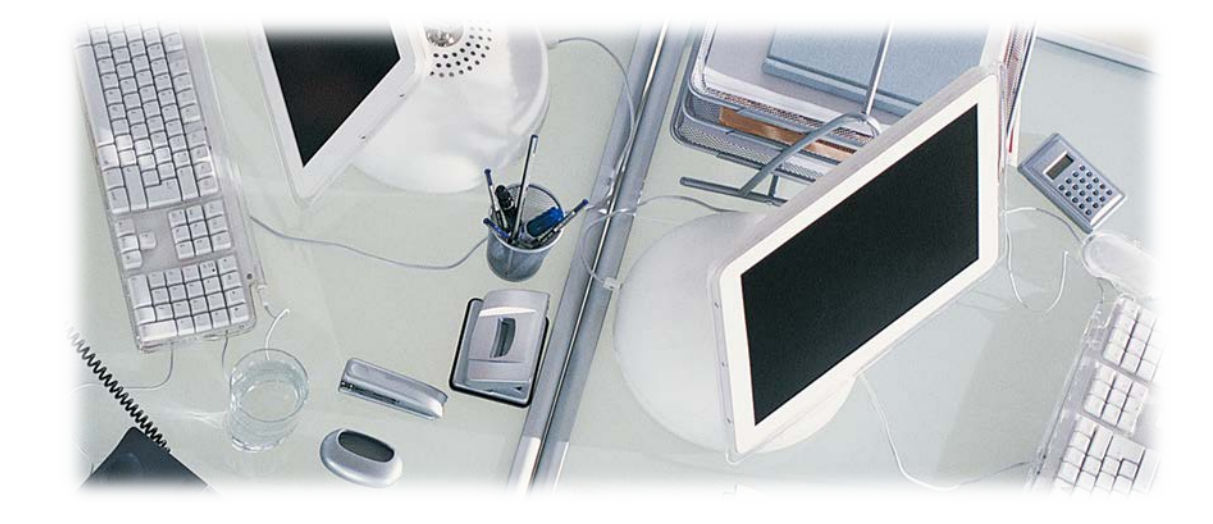

### アップデート手順C - ホットフィックス修正プログラム (QFE) のインストール

1. 以下の Microsoft サイトヘアクセスします。 https://www.microsoft.com/en-US/download/details.aspx?id=46148

2. スクロールすると以下の表示がありますので、お使いの OS の言語を選択し、Download ボタンをクリックします。

| Select Language: | English | •                                         | Download |
|------------------|---------|-------------------------------------------|----------|
|                  |         | Le la la la la la la la la la la la la la |          |

3. ダウンロードしたファイル "Windows6.1-KB3033929-x64.msu" を PS5000 の任意のフォルダヘコピーし、実行します。

| 整理 マ ライブラリに追加 マ 共有 マ 新しいフォルダー |                            |                  |  |  |  |
|-------------------------------|----------------------------|------------------|--|--|--|
| ☆ お気に入り                       | □ 名前                       | 更新日時             |  |  |  |
| 🚺 ダウンロード                      | System Monitor             | 2017/07/25 7:18  |  |  |  |
| 📃 デスクトップ                      | 🔤 Windows6.1-KB3033929-x64 | 2017/07/24 22:05 |  |  |  |

### アップデート手順C - ホットフィックス修正プログラム (QFE) のインストール

4. 以下のウインドウが表示されますので、[はい]をクリックします。

| Windows Update スタンドアロン インストーラー       |
|--------------------------------------|
|                                      |
| 次の Windows ソフトウェア更新プログラムをインストールしますか? |
| Windows 用セキュリティ更新プログラム (KB3033929)   |
|                                      |
| (はい(Y) しいえ(N)                        |
|                                      |

5. 更新プログラムがインストールされます。完了したら [今すぐ再起動] をクリックして、Windows を再起動します。

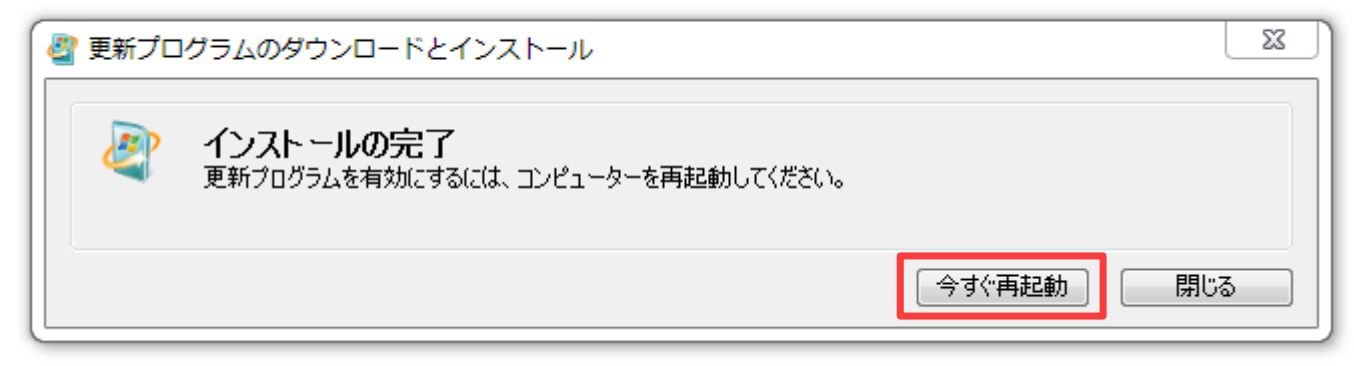

# **Pro-face**

by Schneider Electric

©2017 Schneider Electric Japan Holdings Ltd. All Rights Reserved.